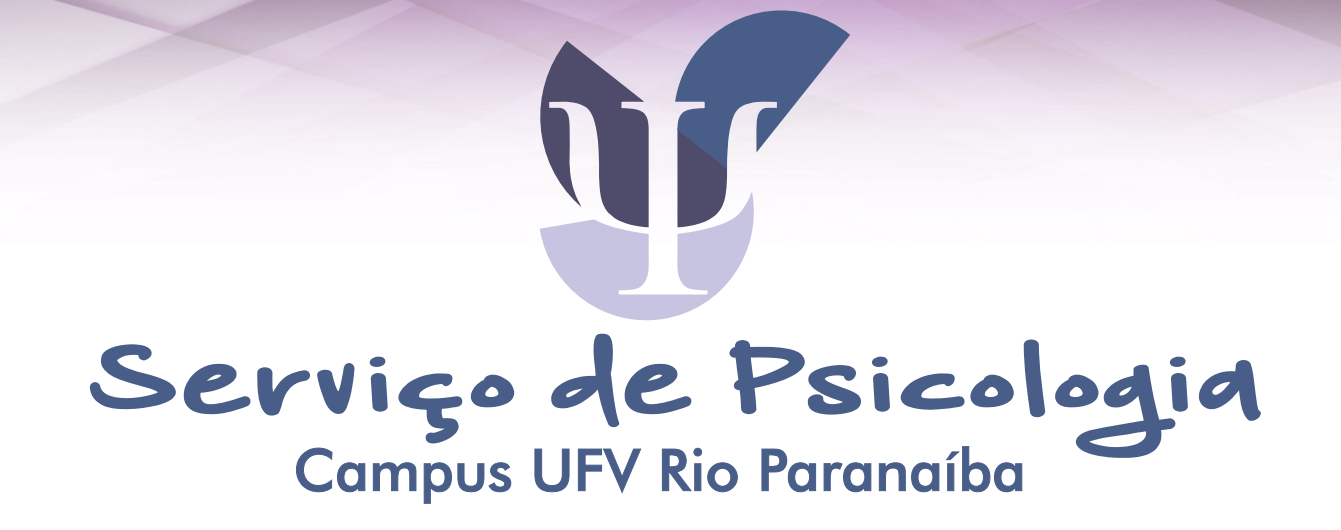

# TUTORIAL

Como agendar consulta?

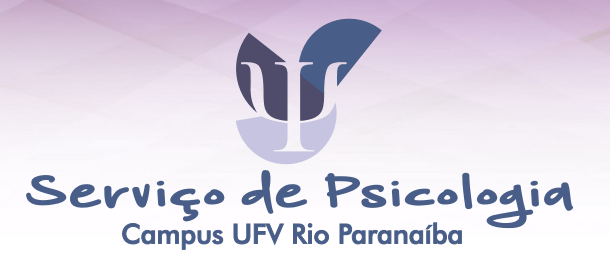

## 1 - Acesse o sistema em atendimentos.crp.ufv.br

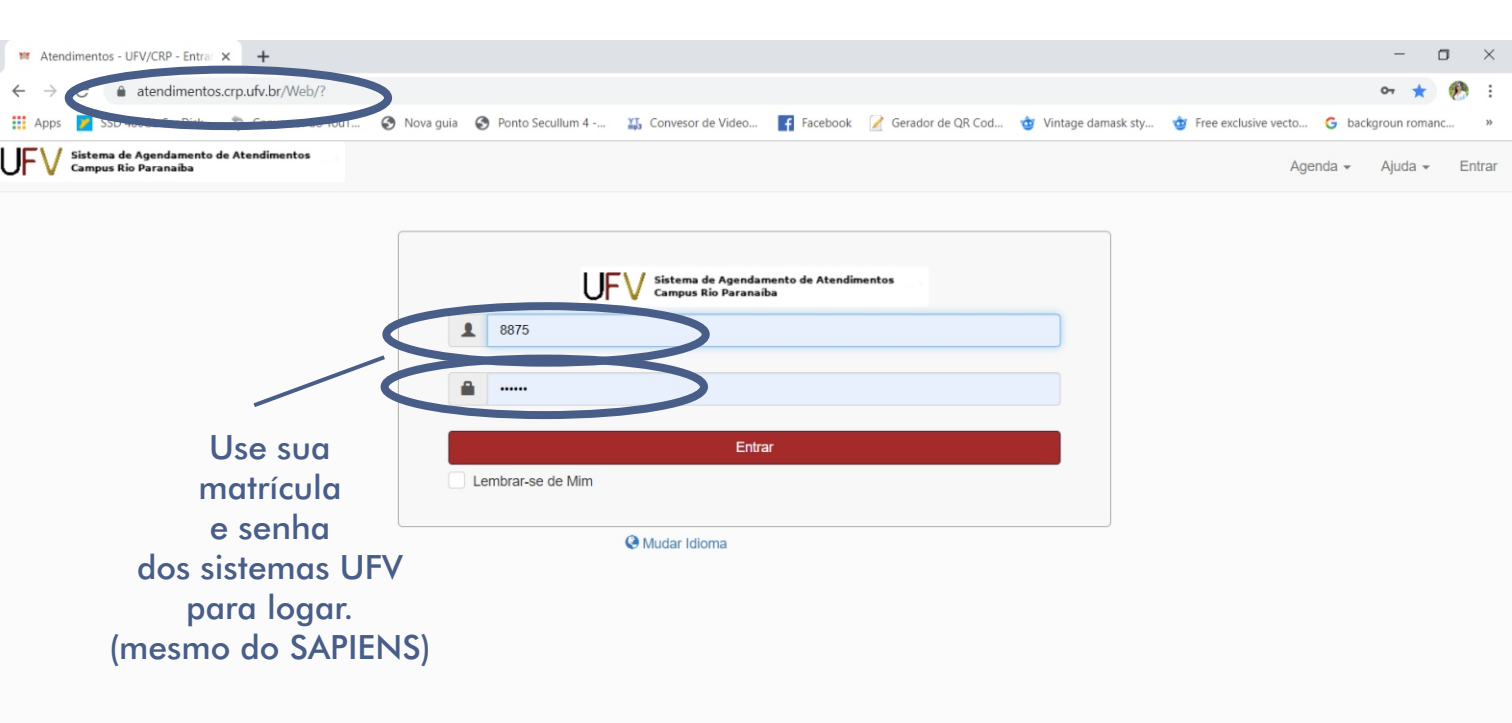

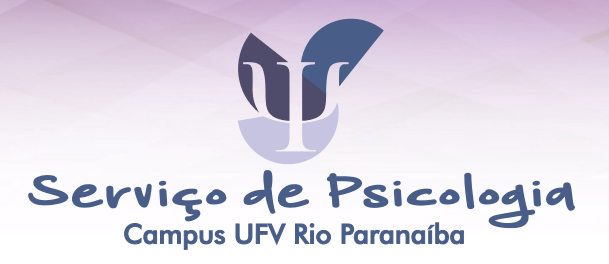

#### 2 - Escolha o melhor dia e horário para você.

Às vezes o sistema pode desconfigurar quando acessado pelo celular. Basta clicar no botão indicado que o problema será resolvido. ( Use a exibição padrão da agenda)

| UFV Sistema de Agendamer<br>Campus Rio Paranaiba                       | nto de Ate | <b>ndimentos</b><br>Pair | nel de Controle      | Ainha Conta 🗸 🖌 🖌 | lgenda 🗸 🛛                                    | Responsabilidades - | Relatórios 👻 |         |                       | Ajuda 🗸 Sair                       |  |
|------------------------------------------------------------------------|------------|--------------------------|----------------------|-------------------|-----------------------------------------------|---------------------|--------------|---------|-----------------------|------------------------------------|--|
| Use a exibição padrão da                                               | agenda     | >                        |                      |                   | Psicó                                         | blogo(a) 💌 🛄        |              |         | <b>☆ 4</b> 28/<br>(Ex | 10/19 - 01/11/19 🔶<br>ibir semana) |  |
|                                                                        |            | Reservável               | Não Reservável       | Reservados        | Minhas<br>Reservas                            | Participantes       | Pendente     | Passado | Restrito              |                                    |  |
| Filtro de Salas                                                        | ×          | 28/10/19                 | 08:00                | 09:00             |                                               | 10:00               | 11:00        | 14:00   | 15:00                 | 16:00                              |  |
| ▶ Todos                                                                |            | Psicólogo - PVA 211      |                      |                   |                                               |                     | Plantão      |         |                       | Plantão a ser liberado as 13<br>hs |  |
| <ul> <li>Atendimento Psciológico</li> <li>Capacidade mínima</li> </ul> |            | 29/10/19                 | 08:00                | 09:00             |                                               | 10:00               | 11:00        | 14:00   | 15:00                 | 16:00                              |  |
|                                                                        |            | Psicólogo - PVA 211      |                      |                   |                                               |                     | Plantão      |         |                       | Plantão a ser liberado as 13<br>hs |  |
| Tipo de sala                                                           |            | 30/10/19                 | 08:00                | 09:00             |                                               | 10:00               | 11:00        | 14:00   | 15:00                 | 16:00                              |  |
| - Todos -                                                              | •          | Psicólogo - PVA 211      |                      |                   |                                               |                     | Plantão      |         |                       | Plantão a ser liberado as 13<br>hs |  |
| Edificio                                                               |            | 31/10/19                 | 08:00                | 09:00             |                                               | 10:00               | 11:00        | 14:00   | 15:00                 | 16:00                              |  |
|                                                                        | •          | Psicólogo - PVA 211      |                      |                   |                                               |                     | Plantão      |         |                       | Plantão a ser liberado as 13<br>hs |  |
| Limpar filtro                                                          | _          | 01/11/19                 | 08:00                | 09:00             |                                               | 10:00               | 11:00        | 14:00   | 15:00                 | 16:00                              |  |
| Emparineo                                                              |            | Psicólogo - PVA 211      |                      |                   |                                               |                     |              |         |                       |                                    |  |
|                                                                        |            | Clique                   | e no esp<br>n branco | aço               |                                               |                     |              |         | (Exil                 | 0/19 - 01/11/19 +<br>oir semana)   |  |
| para fazer sua<br>reserva.                                             |            |                          |                      |                   |                                               |                     |              |         |                       |                                    |  |
|                                                                        |            |                          |                      |                   | ose as<br>setinhas para<br>escolher a semana. |                     |              |         |                       |                                    |  |

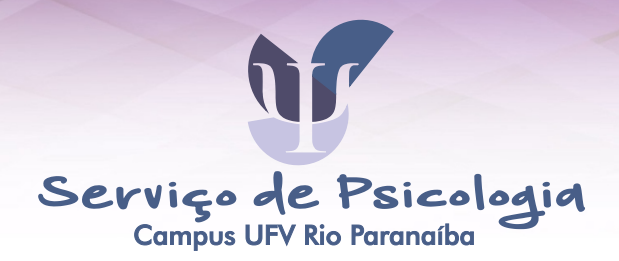

#### 3 - Preencha as informações solicitadas.

| JFV           | Sistema de Agendamento de Atendimentos<br>Campus Rio Paranaiba<br>Painel de Controle Minha Conta ~ Agenda ~ | Responsabi | lidades 👻 | Relatórios - | Ajuda 🖌 Sair                      |
|---------------|----------------------------------------------------------------------------------------------------|------------|-----------|--------------|-----------------------------------|
| Criar<br>THAI | UMA NOVA reserva<br>/IRES SOUSA MARTINS (thamires.martins@ufv.br)                                           |            |           |              | View Availability Cancelar OCriar |
| Início        | 01/11/19 08:00 •                                                                                            | Final      | 01/11/19  | 09:00        |                                   |
| 0 dias        | 1 horas 0 minutos                                                                                           |            |           |              |                                   |
| Repet         | Ir Não repetir 🔻                                                                                            |            |           |              |                                   |
| Salas         | Alterar                                                                                                    |            |           |              |                                   |
| Psice         | .go-PVA211                                                                                                  |            |           |              |                                   |
| fitulo        | da reserva                                                                                                  |            |           |              |                                   |
| Descr         | Preencha este campo.<br>ição da reserva                                                                     |            |           |              | *                                 |
|               |                                                                                                    |            |           |              | *                                 |
| Envia         | r lembrete                                                                                                  |            |           |              |                                   |
|               | 15 minutos v antes da hora de início 15 minutos v antes da hora de encerramento                             |            |           |              |                                   |
|               |                                                                                                    |            |           |              |                                   |
|               | Preencha os campos                                                                                          |            |           |              | Cancel · O Criar                  |
|               |                                                                                                    |            |           |              | Ativar o Windows                  |
|               |                                                                                                    |            |           |              |                                   |
|               | ou informações                                                                                              |            |           |              |                                   |
|               | sobre sua necessidade.                                                                                      |            |           |              | Após preencher<br>clique aqui.    |

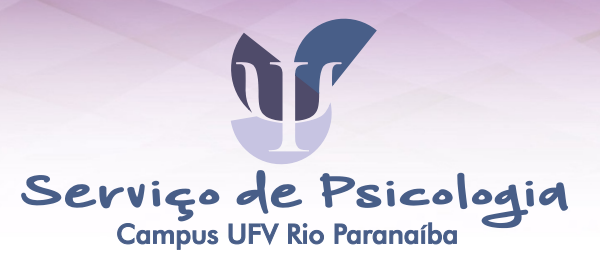

#### 4 - PRONTO! Já está agendado. Basta aguardar que seja autorizado no sistema. (Quando a reserva fica AZUL)

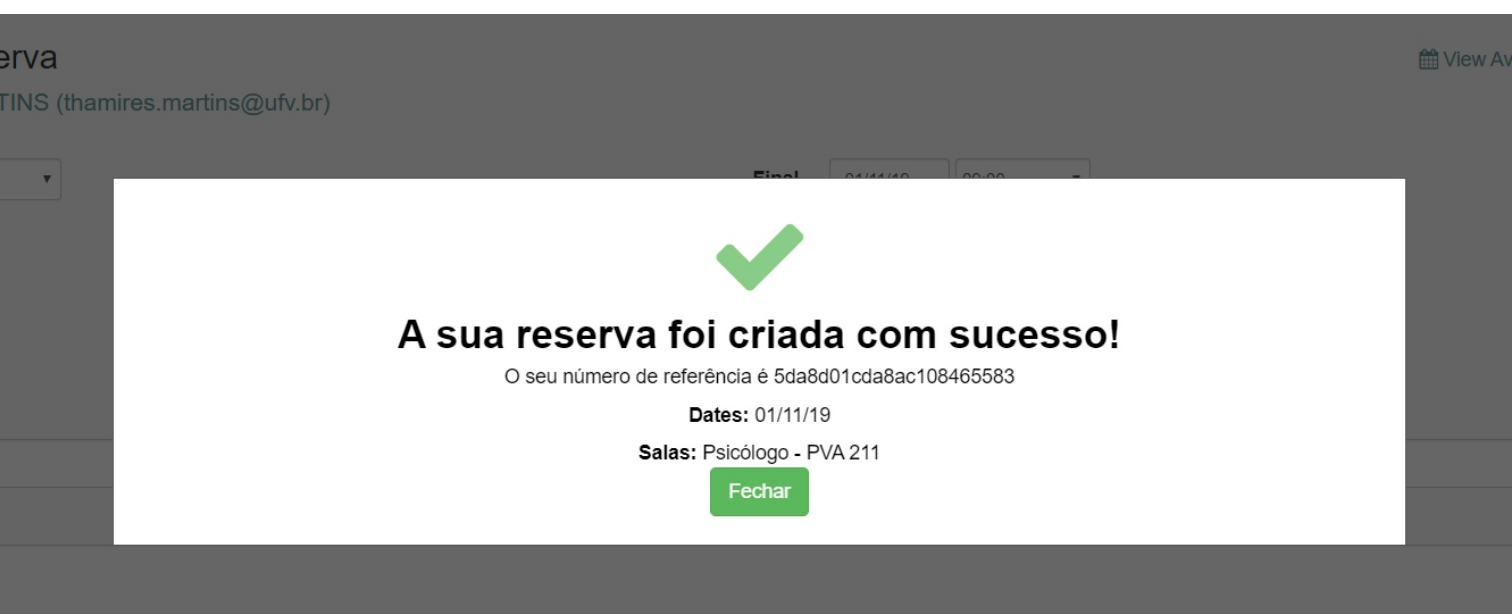

s da hora de início

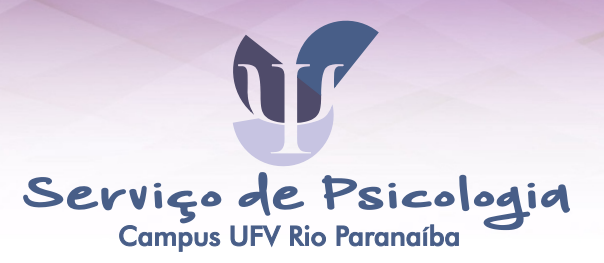

#### 5 - PLANTÕES - São 2 horários para atendimento EMERGENCIAL, de segunda a sexta, sendo às 11h e às 16h.

O PLANTÃO só pode ser agendado NO DIA, e no TURNO do atendimento.

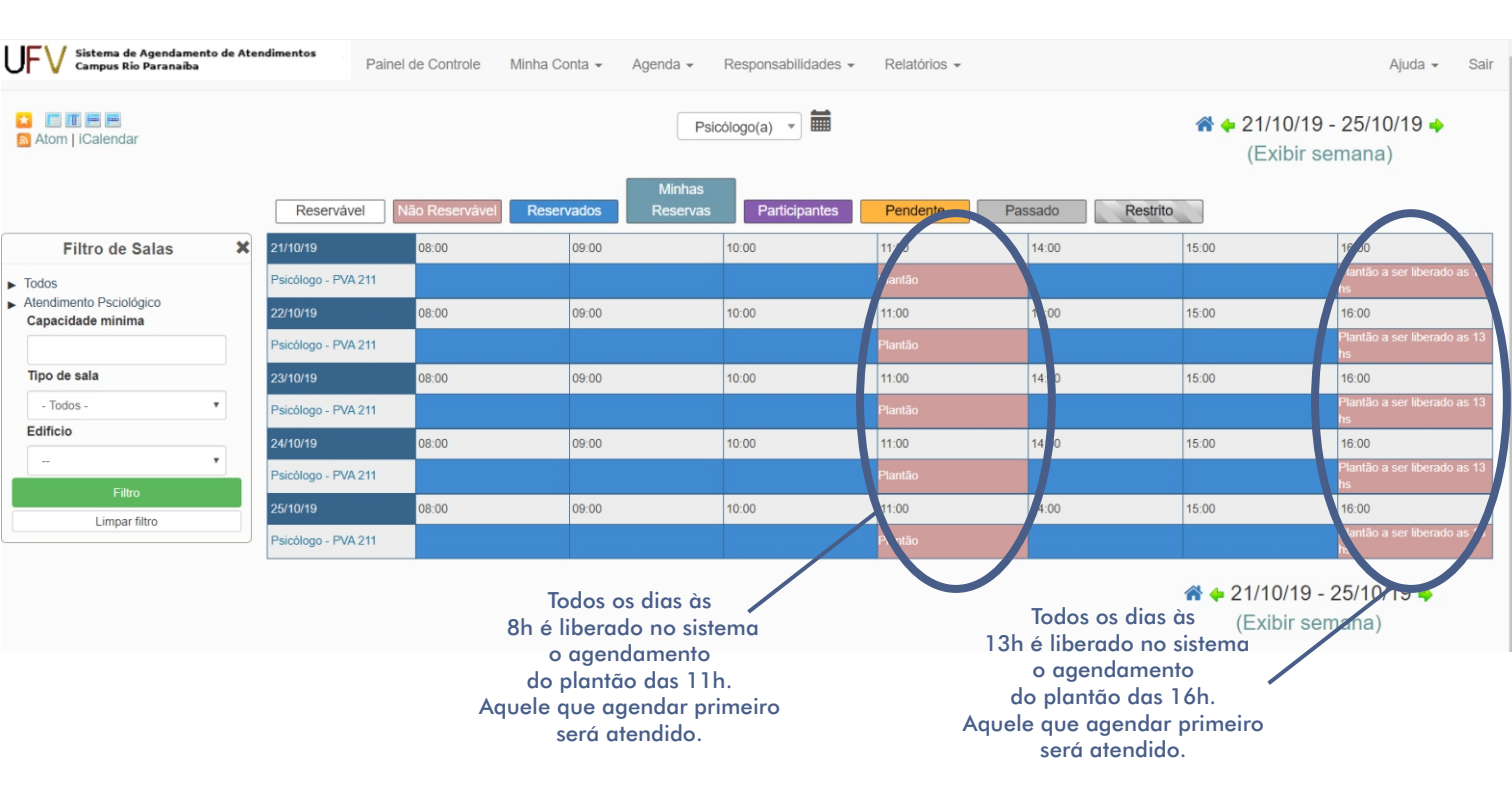

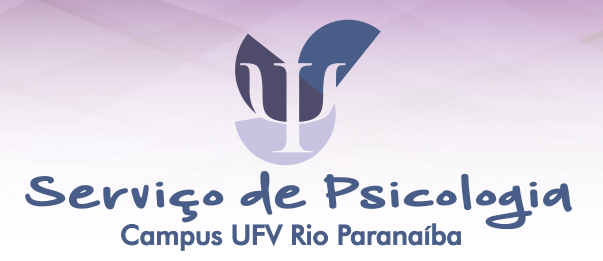

#### 6- CANCELAMENTO - Caso não possa comparecer, dê a oportunidade para outra pessoa, cancele no sistema seu agendamento.

| JFV Sistema de Agendamento de Atendimentos<br>Campus Rio Paranaiba                                                                                                    | Painel de Controle Minha Conta - | Agenda - Responsabilidad | es - Relatórios -                                                                                                    |                                | Ajuda 🗸 Sair                                                                                                |
|----------------------------------------------------------------------------------------------------|----------------------------------|--------------------------|----------------------------------------------------------------------------------------------------|--------------------------------|----------------------------------------------------------------------------------------------------|
| Edição de reserva<br>THAMIRES SOUSA MARTINS (thamires.m<br>Inicio 01/11/19 08 00 •<br>0 dias 1 horas 0 minutos<br>Repetir Não repetir •<br>Salas Alterar <b>C</b><br>Psicólogo - PVA 211 <b>C</b><br>Título da reserva<br>Thamires | artins@ufv.br)                   | Final 01<br>(4<br>65     | 11/19 09:00 •<br>Clique na sua reserva<br>ZUL) na TELA PRINCIPA<br>DO SISTEMA para abrir<br>sa janela. Vá em "Mais<br>e depois em "Excluir".<br>• Outra janela abrirá. | tiew Availability Cancelar     | Mais - Ottook<br>Adic. Outlook<br>≤ Adic. Agenda Google<br>≧ Email<br>⊕ Inprimir<br>♀ Duplicar<br>★ Excluir |
| Descrição da reserva                                                                                                    |                                  |                          |                                                                                                    |                                |                                                                                                    |
| Primeira Consulta<br>Excluir<br>Número<br>Enviar I<br>Você tem certeza disto?                                                                                                    |                                  | ×                        |                                                                                                    |                                |                                                                                                    |
| Razão (opcional)     Sim. Terei aula nesse horário.                                                                                                    | Ca<br>Bas                        | ncela Excluir            | erl e                                                                                                    | A sua reserva foi re<br>Fector | movida                                                                                                    |
|                                                                                                    | 503                              | clicar em "Excluir".     |                                                                                                    | Frontinno!                     |                                                                                                    |

### Serviço de Psicologia Campus UFV Rio Paranaíba

## DÚVIDAS?

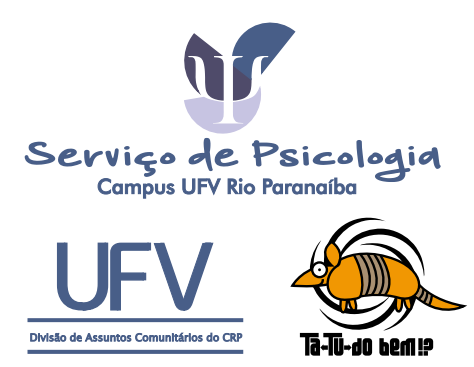

Thamires Sousa Martins UFV (34) 3855-9309 thamires.martins@ufv.br